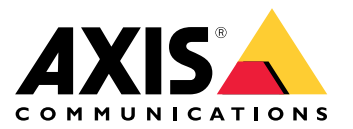

사용자 설명서

목차

| 설치<br>장치 구성<br>암호화 키 추가                | 3<br>4<br>4 |
|----------------------------------------|-------------|
| 확장 모듈 추가<br>I/O_포트_구성                  | 4<br>4      |
| 릴레이 구성<br>웹 <b>인터페이스</b>               | 5<br>6      |
| 사양···································· | 7           |
| LED 표시기<br>버튼<br>쾨네티                   | / 8         |
| 장애 처리<br>고자 추하 시 기보 성적으로 개성적           | 14<br>14    |
| 현재 장치 소프트웨어 버전 확인                      | 14<br>14    |
| 기술적 문제, 단서 및 해결 방안                     | 14<br>15    |
| 현락처 지원 ·····                           | 15          |

설치

설치

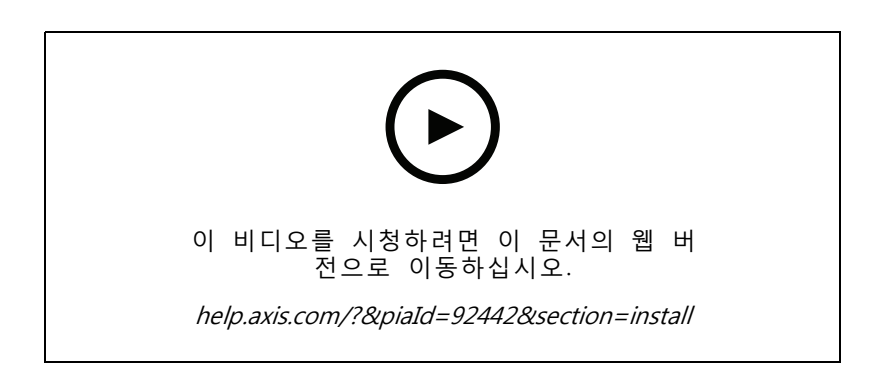

#### 장치 구성

장치 구성

#### 참고

확장 모듈은 AXIS A9210 Network I/O Relay Module과 함께만 사용할 수 있습니다. 확장 모듈을 구성하 려면 AXIS A9210의 웹 인터페이스로 이동합니다. *사용자 설명서*에서 자세한 내용을 살펴보십시오.

#### 암호화 키 추가

AXIS A9910을 추가하기 전에 암호화 키를 설정해야 합니다. 암호화 키는 AXIS A9210과 AXIS A9910 간의 암호화된 통신을 보장합니다.

참고

- 시스템에 암호화 키가 표시되지 않습니다. 키를 생성했다면 계속하기 전에 키를 내보내고 안전한 곳 에 저장해야 합니다.
- 암호화 키를 재설정하려면 장치를 공장 출하 시 기본값으로 재설정해야 합니다. *공장 출하 시 기본 설 정으로 재설정 페이지 14* 항목을 참고하십시오.
- 1. AXIS A9210의 장치 웹 인터페이스로 이동합니다.
- 2. 장치 > I/O 및 릴레이 > AXIS A9910으로 이동하여 + 암호화 키 추가를 클릭합니다.
- 3. 다음 방법 중 하나로 암호화 키를 설정합니다.
  - 암호화 키에서 키를 입력합니다.
  - 키 생성을 클릭하여 키를 생성한 다음 키 내보내기를 클릭하여 키를 저장합니다.

4. 확인을 클릭합니다.

#### 확장 모듈 추가

참고

각 확장 모듈에는 고유한 주소가 있으며, DIP 스위치 커넥터를 통해 구성할 수 있습니다. DIP 스 위치 커넥터 페이지 10 항목을 참고하십시오.

- 1. AXIS A9210에 확장 모듈을 연결합니다.
- 2. AXIS A9210의 장치 웹 인터페이스로 이동합니다.
- 3. 암호화 키를 설정합니다. 암호화 키 추가 페이지 4 항목을 참고하십시오.
- 4. 장치 > I/O 및 릴레이 > AXIS A9910으로 이동하여 + AXIS A9910을 클릭합니다.
- 5. 이름을 입력하고 확장 모듈의 주소를 선택합니다.
- 6. 저장을 클릭합니다.

#### I/O 포트 구성

1. AXIS A9210의 웹 인터페이스에서 장치 > I/O 및 릴레이 > AXIS A9910으로 이동합니다.

2. 구성할 확장 모듈을 클릭합니다.

장치 구성

- 3. I/Os에서 Se 클릭하여 I/O 포트 설정을 확장합니다.
- 4. 포트 이름을 바꿉니다.
- 5. 정상 상태를 구성합니다. 🍎 을 클릭하여 개방 회로 또는 폐쇄 회로용 🄶 을 엽니다.
- 6. I/O 포트를 입력으로 구성하려면 다음을 수행합니다.
  - 6.1 Direction(방향)에서 → 을 클릭합니다.
  - 6.2 입력 상태를 모니터링하려면 Supervised(관리됨)를 켭니다. 관리된 입력 페이지 12 항 목을 참고하십시오.
  - 참고

API에서 관리된 I/O 포트는 감독되는 입력 포트와 다르게 작동합니다. 자세한 내용은 *VAPIX® 라이브러리*를 참고하십시오.

- 7. I/O 포트를 출력으로 구성하려면 다음을 수행합니다.
  - 7.1 Direction(방향)에서 ↔ 을 클릭합니다.
  - 7.2 연결된 장치를 활성화 및 비활성화하는 URL을 보려면 Toggle port URL(포트 URL 전환)으로 이동합니다.

## 릴레이 구성

- 1. AXIS A9210의 웹 인터페이스에서 장치 > I/O 및 릴레이 > AXIS A9910으로 이동합니다.
- 2. 구성할 확장 모듈을 클릭합니다.
- 3. 릴레이에서 🎽 을 클릭하여 릴레이 설정을 확장합니다.
- 4. 릴레이를 켭니다.
- 5. 릴레이 이름을 바꿉니다.
- 6. 릴레이를 활성화 및 비활성화하는 URL을 보려면 Toggle port URL(포트 URL 전환)로 이동합니다.

웹 인터페이스

## 웬 인터페이스

확장 모듈은 AXIS A9210 Network I/O Relay Module과 함께만 사용할 수 있습니다. 장치의 웹 인터페이스에 접 근하려면 AXIS A9210의 웹 인터페이스로 이동합니다.

+암호화 키 추가: 암호화 키를 설정하여 암호화된 통신을 보장하려면 클릭합니다.

+AXIS A9910 추가: 확장 모듈을 추가하려면 클릭합니다.

- 이름: 텍스트를 편집하여 확장 모듈의 이름을 변경합니다.
  주소: 확장 모듈이 연결되어 있는 주소를 표시합니다.
  장치 소프트웨어 버전: 확장 모듈의 소프트웨어 버전을 나타냅니다.
  장치 소프트웨어 업그레이드: 확장 모듈의 장치 소프트웨어를 업그레이드하려면 클릭합니다.

I/O: I/O: 포트가 출력으로 구성된 경우 연결된 장치를 활성화하려면 켭니다. • Name(이름): 포트 이름을 꾸려면 텍스트를 편집합니다. Direction(방향): → 또는 ← 을 클릭하여 입력 또는 출력으로 구성하십시오. •• 을 클릭하여 개방 회로와 폐쇄 회로용 ●● 을 엽니다. Normal state(정상 상태): Supervised(관리됨): 누군가가 디지털 I/O 장치에 대한 연결을 변경하는 경우 작업을 감지하고 트 리거할 수 있도록 하려면 켭니다. 입력이 열렸는지 닫혔는지 감지하는 것 외에도 누군가가 입력을 변조했는지(즉, 잘리거나 단락되었는지) 감지할 수 있습니다. 연결을 감시하려면 외부 I/O 루프에 추가 하드웨어(EOL 레지스터)가 필요합니다. 포트가 입력으로 구성된 경우에만 나타납니다. - 병렬 우선 연결을 사용하려면 Parallel first connection with a 22 KQ parallel resistor and a 4.7 KΩ serial resistor(22KΩ 병렬 저항 및 4.7KΩ 직렬 저항으로 병렬 우선 연 **결)**를 선택합니다. 직렬 우선 연결을 사용하려면 Serial first connection(직렬 우선 연결)을 선택하고 Resistor values(저항 값) 드롭다운 목록에서 저항 값을 선택합니다. Toggle port URL(포트 URL 전환): VAPIX® 애플리케이션 프로그래밍 인터페이스를 통해 연결된 장치를 활성화 및 비활성화하는 URL을 표시합니다. 포트가 출력으로 구성된 경우에만 나타납니다.

#### 릴레이

- Relay(릴레이): 릴레이를 켜거나 끕니다.
- Name(이름): 릴레이 이름을 바꾸려면 텍스트를 편집합니다.
- Direction(방향): 출력 릴레이임을 나타냅니다. Toggle port URL(포트 URL 전환): VAPIX® 애플리케이션 프로그래밍 인터페이스를 통해 릴레이를 활성화 및 비활성화하는 URL을 표시합니다.

사양

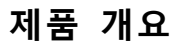

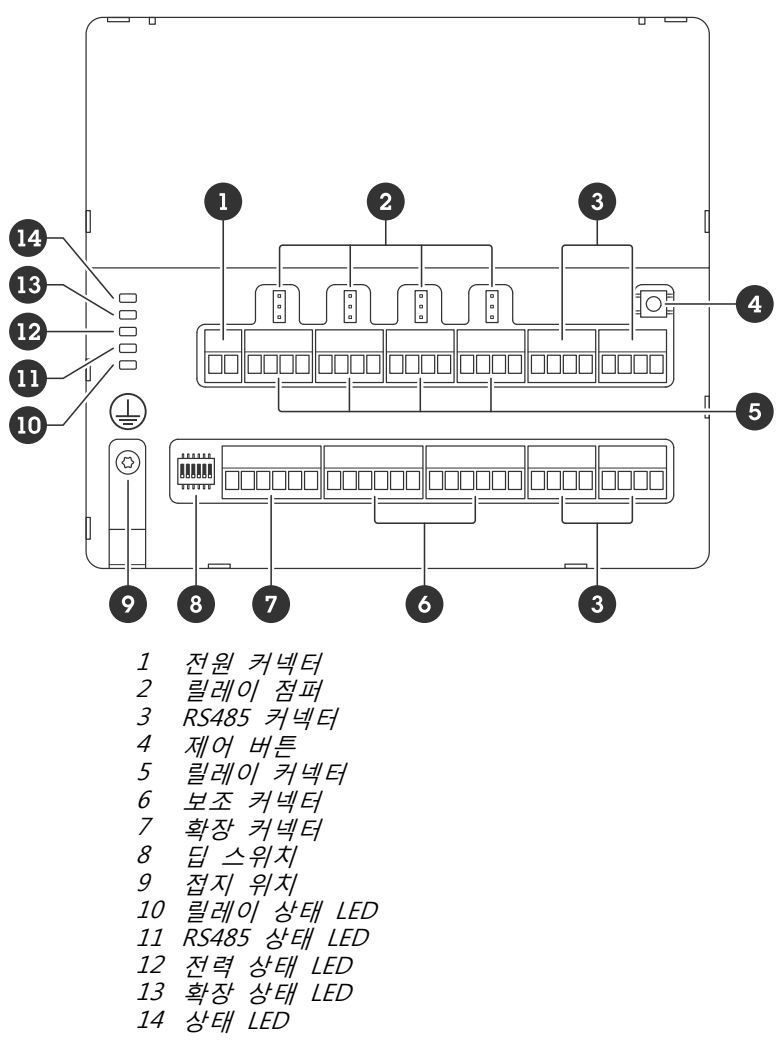

## LED 표시기

| LED                  | 색상  | 표시                                    |  |  |
|----------------------|-----|---------------------------------------|--|--|
| 상태                   | 녹색  | 오프라인 상태에서 깜박임(1초간 켜짐, 1초간 꺼짐)이 표시됩니다. |  |  |
| (STAT)               | 녹색  |                                       |  |  |
|                      | 빨간색 | 장치 소프트웨어 업그레이드 중 녹색/빨간색으로 깜박입니다.      |  |  |
| 확장 네트워크<br>(EXP NET) | 녹색  | 데이터 전송 시 깜박입니다.                       |  |  |
| 전원<br>(PWR)          | 녹색  | 정상 작동 중입니다.                           |  |  |

| RS485 과전류<br>(RS485 OC) | 빨간색 | RS485 포트에 과전류 또는 저전압 오류가 발생했습니다. |
|-------------------------|-----|----------------------------------|
| 릴레이 과전류<br>(릴레이 OC)     | 빨간색 | 릴레이 포트에 과전류 또는 저전압 오류가 발생했습니다.   |

상태 LED 문제 해결 페이지 15에서 상태 LED 표시기에 대해 자세히 알아보십시오.

### 버튼

#### Control button(제어 버튼)

제어 버튼의 용도는 다음과 같습니다.

• 제품을 공장 출하 시 기본 설정으로 재설정합니다. *공장 출하 시 기본 설정으로 재설정 페이지 14* 항목을 참고하십시오.

#### 커넥터

#### 전원 커넥터

DC 전원 입력용 2핀 터미널 블록입니다. 정격 출력 전력이 100W 이하로 제한되거나 정격 출력 전류가 5A 이 하로 제한된 안전 초저전압(SELV) 준수 LPS(제한된 전원)를 사용하십시오.

| 기능                  | 핀 | 참고                                   | 사양                  |
|---------------------|---|--------------------------------------|---------------------|
| DC 접지(GND)          | 1 |                                      | OV DC               |
| DC 입력<br>(12 ~ 24V) | 2 | 전원이 공급된 경우에만<br>이 핀을 사용할 수 있습<br>니다. | 12 ~ 24V DC, 최대 90W |

UL: 애플리케이션에 따라 UL 603에 등재된 전원 공급 장치에 적절한 정격의 DC 전원이 공급됩니다.

#### 릴레이 커넥터

예를 들어 잠금 장치 또는 게이트에 대한 인터페이스를 제어하는 데 사용할 수 있는 C형 릴레이를 위한 4핀 터 미널 블록 네 개입니다. 예를 들어 잠금과 같은 유도 부하와 함께 사용할 경우, 전압 과도 현상을 방지하 도록 다이오드를 부하와 병렬로 연결해야 합니다.

| 기능         | 핀 | 참고 | 사양    |
|------------|---|----|-------|
| DC 접지(GND) | 1 |    | OV DC |

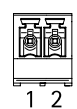

장

사양

| NO  | 2 | 정상 개방.<br>릴레이 장치 연결에 사용<br>됩니다. NO와 DC 접지<br>사이에 페일 시큐어 잠금<br>장치를 연결합니다.<br>점퍼를 사용하지 않더라<br>도, 릴레이 핀 세 개는 나<br>머지 회로와 전기적으로<br>분리됩니다. | 최대 전류 = 4A<br>최대 전압 = 30V DC |
|-----|---|----------------------------------------------------------------------------------------------------|------------------------------|
| СОМ | 3 | 공통<br>점퍼를 사용하지 않더라<br>도, 릴레이 핀 세 개는 나<br>머지 회로와 전기적으로<br>분리됩니다.                                                                       |                              |
| NC  | 4 | 정상 폐쇄<br>릴레이 장치 연결에 사용<br>됩니다. NC와 DC 접지<br>사이에 페일 세이프 잠금<br>장치를 연결합니다.<br>점퍼를 사용하지 않더라<br>도, 릴레이 핀 세 개는 나<br>머지 회로와 전기적으로<br>분리됩니다.  |                              |

#### 릴레이 전원 점퍼

릴레이 전원 점퍼를 장착한 경우 12V DC 또는 24V DC를 릴레이 COM 핀에 연결합니다. GND와 NO 핀 또는 GND와 NC 핀 사이에 잠금 장치를 연결하는 데 사용할 수 있습니다.

| 전원    | 12V DC에서의 최대 전력          | 24V DC에서의 최대 전력          |
|-------|--------------------------|--------------------------|
| DC IN | 4A<br>(모든 릴레이에 대한 최대 결합) | 2A<br>(모든 릴레이에 대한 최대 결합) |

#### RS485 커넥터

이벤트 트리거를 위한 판독값을 제공하기 위해 온도 또는 조명 센서와 같은 Modbus 센서를 연결하는 데 사용 가능한 4핀 터미널 블록 네 개가 있습니다.

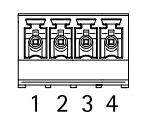

#### RS485

| 기능          | 핀 | 참고                                      | 사양                                   |
|-------------|---|-----------------------------------------|--------------------------------------|
| DC 접지(GND)  | 1 | Modbus 센서와 같은 보<br>조 장치에 전원을 공급합<br>니다. | OV DC                                |
| DC 출력(+12V) | 2 | Modbus 센서와 같은 보<br>조 장치에 전원을 공급합<br>니다. | 12V DC, 최대 2A(모든<br>RS485 포트의 최대 결합) |

| A | 3 |  |
|---|---|--|
| В | 4 |  |

#### 중요 사항

- 장치에서 커넥터에 전원을 공급하는 경우 다음 케이블 요건에 부합하면 적격 케이블 길이는 최대 200m(656 ft)입니다. 보호 접지에 연결된 실드가 있는 트위스트 페어 1개, 120ohm 임피던스.
- 장치에서 커넥터에 전원을 공급하지 않는 경우 다음 케이블 요건에 부합하는 경우 RS485의 적격 케이블 길이는 최대 1000m(3281ft)입니다 보호 접지에 연결된 실드가 있는 트위스트 페어 1개, 120ohm 임피던스.

#### 확장 커넥터

추가적인 확장 장치 또는 메인 장치 간의 통신에 사용하는 6핀 터미널 블록입니다.

- EXP IN: 메인 또는 이미 연결된 확장 장치에서 통신합니다.
- EXP OUT: 다음 확장 장치와의 통신을 지원합니다.

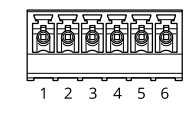

| 기능      |            | 핀 | 사양    |
|---------|------------|---|-------|
| EXP IN  | DC 접지(GND) | 1 | OV DC |
|         | А          | 2 |       |
|         | В          | 3 |       |
| EXP OUT | DC 접지(GND) | 4 | OV DC |
|         | А          | 5 |       |
|         | В          | 6 |       |

#### DIP 스위치 커넥터

6핀 터미널 블록

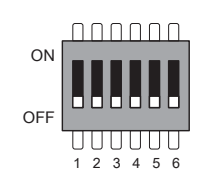

| 1  | 2  | 3  | 4  | 5 | 6 | 설명   |
|----|----|----|----|---|---|------|
| 끄기 | 끄기 | 끄기 | 끄기 |   |   | 주소 0 |
| 켜기 | 끄기 | 끄기 | 끄기 |   |   | 주소 1 |
| 끄기 | 켜기 | 끄기 | 끄기 |   |   | 주소 2 |
| 켜기 | 켜기 | 끄기 | 끄기 |   |   | 주소 3 |
| 끄기 | 끄기 | 켜기 | 끄기 |   |   | 주소 4 |
| 켜기 | 끄기 | 켜기 | 끄기 |   |   | 주소 5 |

| 끄기 | 켜기 | 켜기 | 끄기 |    |       | 주소 6                          |
|----|----|----|----|----|-------|-------------------------------|
| 켜기 | 켜기 | 켜기 | 끄기 |    |       | 주소 7                          |
| 끄기 | 끄기 | 끄기 | 켜기 |    |       | 주소 8                          |
| 켜기 | 끄기 | 끄기 | 켜기 |    |       | 주소 9                          |
| 끄기 | 켜기 | 끄기 | 켜기 |    |       | 주소 10                         |
| 켜기 | 켜기 | 끄기 | 켜기 |    |       | 주소 11                         |
| 끄기 | 끄기 | 켜기 | 켜기 |    |       | 주소 12                         |
| 켜기 | 끄기 | 켜기 | 켜기 |    |       | 주소 13                         |
| 끄기 | 켜기 | 켜기 | 켜기 |    |       | 주소 14                         |
| 켜기 | 켜기 | 켜기 | 켜기 |    |       | 주소 15                         |
|    |    |    |    | 끄기 |       | 120 Ohm RS485 터미<br>네이션 비활성화됨 |
|    |    |    |    | 켜기 |       | 120Ω RS485 터미네이<br>션 활성화됨     |
|    |    |    |    |    | 켜기/끄기 | 사용하지 않음                       |

#### 보조 커넥터

모션 디텍션, 이벤트 트리거, 알람 알림 등과 함께 외부 장치에 보조 커넥터를 사용합니다. 보조 커넥터는 0V DC 참조점 및 전원(DC 출력) 이외에 다음에 대한 인터페이스도 제공합니다.

**디지털 입력 -** PIR 센서, 도어/윈도우 감지기, 유리 파손 감지기 등의 개방 회로와 폐쇄 회로 사이를 전환할 수 있는 장치를 연결하는 데 사용합니다.

관리된 입력 - 디지털 입력에 대한 탬퍼링을 감지할 수 있습니다.

**디지털 출력 -** 릴레이 및 LED 등의 외부 장치와 연결하는 데 사용합니다. VAPIX® 애플리케이션 프로그래밍 인 터페이스 또는 장치의 웹 인터페이스를 통해 연결된 장치를 활성화할 수 있습니다.

2개의 6핀 터미널 블록

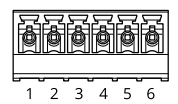

| 기능              | 핀 | 참고                                                         | 사양                                 |
|-----------------|---|------------------------------------------------------------|------------------------------------|
| DC 접지(GND)      | 1 |                                                            | OV DC                              |
| DC 출력<br>(+12V) | 2 | 보조 장비에 전원을 공급할 때 사용 가능합니다.<br>참고: 전원 출력에만 이 핀을 사용할 수 있습니다. | 모든 I/O의 12V DC<br>최대 부하 = 총 100 mA |

사양

| 구성 가능 입력<br>또는 출력<br>(I/O 1-4) | 3–6 | 디지털 입력 또는 관리된 입력 - 활성화하려면 핀 1에 연<br>결하고 비활성화하려면 부동 상태(연결되지 않음)로 둡니<br>다. 관리된 입력을 사용하려면 EOL 레지스터를 설치하<br>십시오. 레지스터를 연결하는 방법에 대한 자세한 내용<br>은 연결 다이어그램을 참고하십시오.                                                                                                    | 0 ~ 최대 30V DC                   |
|--------------------------------|-----|----------------------------------------------------------------------------------------------------|---------------------------------|
|                                |     | 디지털 출력 - 활성화된 경우 핀 1에 연결되며(DC 접지)<br>비활성화된 경우 부동 상태(연결되지 않음)입니다. 릴<br>레이와 같은 유도 부하와 함께 사용할 경우 전압 과도<br>현상을 방지하도록 다이오드를 부하와 병렬로 연결해야<br>합니다. 내부 12V DC 출력(핀 2)이 사용될 경우 I/O는<br>12V DC, 100mA(결합된 최대) 외부 부하를 구동할 수 있<br>습니다. 외부 전원 공급 장치와 함께 개방 드레인 연결을<br>사용하는 경우 I/O는 각각 100mA씩 0 ~ 30V DC의 DC<br>공급을 관리할 수 있습니다. | 0 ~ 최대 30V DC, 개방<br>드레인, 100mA |

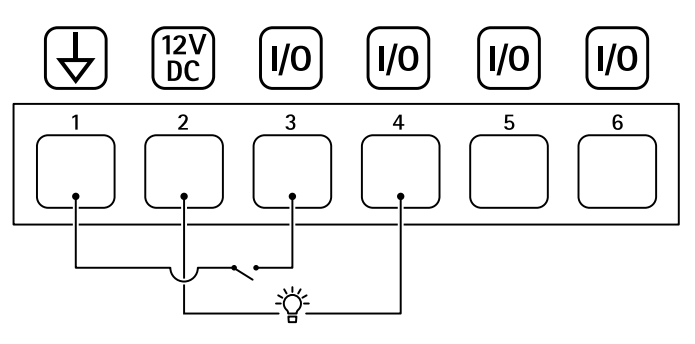

- 1 DC 접지 2 DC 출력 12V, 최대 100mA 3 I/O가 입력으로 그셔드
- I/O가 입력으로 구성됨 I/O가 출력으로 구성됨 구성 가능한 I/O 구성 가능한 I/O
- 4 5
- 6

#### 관리된 입력

관리된 입력을 사용하려면 아래의 다이어그램에 따라 EOL 레지스터를 설치하십시오.

#### Parallel first connection(병렬 우선 연결)

저항 값은 4.7kΩ 및 22kΩ이어야 합니다.

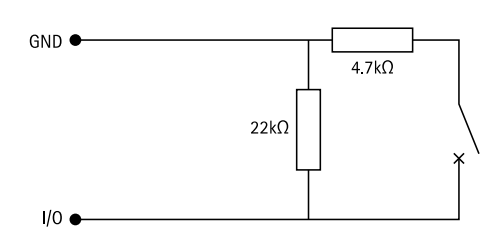

#### Serial first connection(직렬 우선 연결)

저항 값은 동일해야 하며 가능한 값은 1kΩ, 2.2kΩ, 4.7kΩ 및 10kΩ, 1%, ¼와트 표준입니다.

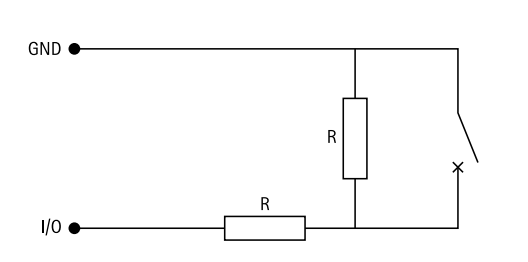

#### 참고

트위스트 및 차폐 케이블을 사용하는 것이 좋습니다. OV DC에 차폐를 연결합니다.

| 상태 | 설명                                                     |
|----|--------------------------------------------------------|
| 열기 | 감시되는 스위치가 개방 모드에 있습니다.                                 |
| 닫힘 | 관리되는 스위치가 폐쇄 모드에 있습니다.                                 |
| 단락 | I/O 1-8 케이블은 GND에 단락 되었습니다.                            |
| 차단 | I/O 1-8 케이블이 절단되어 GND로 연결되는 전류 경<br>로가 없는 상태로 열려 있습니다. |

#### 장애 처리

장애 처리

#### 공장 출하 시 기본 설정으로 재설정

- 1. 제품의 전원을 끊습니다.
- 2. 제어 버튼을 누른 상태에서 전원을 다시 연결합니다. 제품 개요 페이지 7 항목을 참고하십시오.
- 3. 제어 버튼을 5초 동안 누릅니다.
- 제어 버튼을 놓습니다. 상태 LED 표시기가 녹색으로 바뀌면 프로세스가 완료됩니다. 제품이 공 장 출하 시 기본 설정으로 재설정되었습니다.

#### 현재 장치 소프트웨어 버전 확인

장치 소프트웨어는 네트워크 장치의 기능을 결정합니다. 문제를 해결할 때 현재 장치 소프트웨어 버전을 확인 하여 시작하는 것이 좋습니다. 최신 버전에 특정 문제를 해결하는 수정 사항이 포함되어 있을 수 있습니다.

현재 버전을 확인하는 방법:

- 1. AXIS A9210의 웹 인터페이스로 이동합니다.
- 2. 장치 > I/O 및 릴레이 > AXIS A9910으로 이동합니다.
- 3. 확장 모듈을 클릭하여 현재 버전을 확인합니다.

## 장치 소프트웨어 업그레이드

#### 중요 사항

- Axis Communications AB에서 이를 보장하지는 않지만(새 버전에서 기능을 사용할 수 있는 경우), 장치 소프트웨어를 업그레이드할 때 사전 구성되고 사용자 정의된 설정이 저장됩니다.
- 업그레이드 프로세스 중에 장치가 전원에 연결되어 있는지 확인합니다.

#### 참고

장치를 최신 버전으로 업그레이드하면 제품에 사용 가능한 최신 기능이 제공됩니다. 버전을 업그레이드 하기 전에 항상 각각의 새로운 릴리즈에서 사용할 수 있는 릴리즈 정보와 업그레이드 지침을 참고하십시 오. 최신 장치 소프트웨어와 릴리스 정보를 찾으려면 *axis.com/support/device-software*로 이동하십시오.

- 1. axis.com/support/device-software에서 무료로 사용할 수 있으며, 컴퓨터에 장치 소프트웨어 파일을 다운로드합니다.
- 2. AXIS A9210에 관리자로 로그인합니다.
- 3. 장치 > I/O 및 릴레이 > AXIS A9910으로 이동합니다.
- 4. 확장 모듈을 클릭하고 장치 소프트웨어 업그레이드를 클릭합니다.

업그레이드가 완료되면 제품이 자동으로 재시작됩니다.

#### 기술적 문제, 단서 및 해결 방안

찾는 내용이 여기에 없는 경우에는 axis.com/support에서 문제 해결 섹션을 확인해 보십시오.

장애 처리

#### 장치 소프트웨어 업그레이드 문제

| 업그레이드 실패 | 업그레이드에 실패하면 장치가 이전 버전을 다시 로드합니다. 가장 일반적인 원인 |
|----------|---------------------------------------------|
|          | 은 잘못된 장치 소프트웨어 파일이 업로드되었기 때문입니다. 파일 이름이 장치와 |
|          | 일치하는지 확인한 후 다시 시도하십시오.                      |

## 상태 LED 문제 해결

| 색상                                                     | 표시                           |
|--------------------------------------------------------|------------------------------|
| 녹색으로 깜박임<br>(녹색 200ms 깜박임 1<br>회, 2초까지 꺼짐)             | 장치가 암호화되지 않은 통신으로 온라인 상태입니다. |
| 녹색으로 깜박임<br>(녹색 200ms 깜박임 2<br>회, 2초까지 꺼짐)             | 장치가 암호화 통신으로 온라인 상태입니다.      |
| 녹색으로 깜박임<br>(250ms 켜짐, 250ms 꺼<br>짐)                   | 부트 로더가 실행 중입니다.              |
| 녹색과 빨간색으로 깜<br>박임<br>(녹색 250ms 깜박인 후<br>빨간색 250ms 깜박임) | 새 애플리케이션.                    |
| 빨간색으로 깜박임<br>(빨간색 200ms 깜박임<br>2회, 3초까지 꺼짐)            | 하드웨어 초기화 오류입니다.              |
| 빨간색으로 깜박임<br>(빨간색 200ms 깜박임<br>3회, 3초까지 꺼짐)            | 저장소 초기화 오류입니다.               |
| 빨간색으로 깜박임<br>(빨간색 200ms 깜박임<br>4회, 3초까지 꺼짐)            | 보안 요소 초기화 오류입니다.             |
| 녹색으로 깜박임<br>(100ms 켜짐, 100ms 꺼<br>짐)                   | 제어 버튼을 누릅니다.                 |
| 빨간색으로 깜박임<br>(100ms 켜짐, 100ms 꺼<br>짐)                  | 제어 버튼을 60초 이상 누릅니다.          |

## 연락처 지원

추가 도움이 필요하면 axis.com/support로 이동하십시오.

사용자 설명서 AXIS A9910 I/O Relay Expansion Module © Axis Communications AB, 2024 Ver. M1.9 날짜: 6월 2024 부품 번호 T10207878